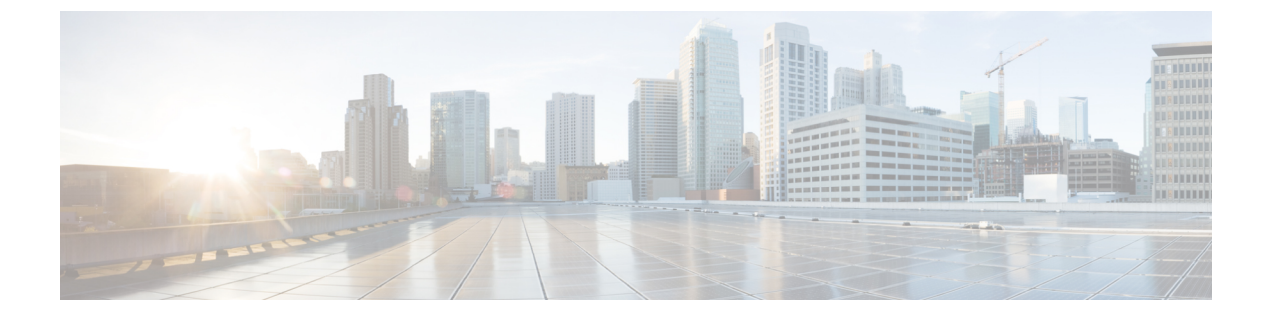

# Cisco UCS VIC ドライバのアンインストール

この章の内容は、次のとおりです。

- Windows ドライバのアンインストール, 1 ページ
- NIC チーミング ドライバのアンインストール, 2 ページ
- iSCSI のクラッシュ ダンプ ドライバのアンインストール, 2 ページ

# Windows ドライバのアンインストール

#### 手順

| <b>ステップ1</b> | デバイスマネージャを起動します。 |
|--------------|------------------|
|--------------|------------------|

- a) [My Computer] を右クリックします。
- b) [Manage] を選択します。
- c) [Device Manager] を選択します。

### ステップ2 アダプタを展開します。

- ・eNIC ドライバでは、[Network Adapters] を展開します。
- ・fNIC ドライバについては、[Storage Controllers] を展開します。
- ステップ3 [Devices] リストで、アダプタを右クリックし、[Uninstall] を選択します。
  - eNIC ドライバでは、[Cisco VIC Ethernet Interface] を右クリックします。
  - ・fNIC ドライバでは、[Cisco VIC FCoE Storport Miniport] を右クリックします。
- ステップ4 [Confirm Device Removal] ダイアログボックスで、[OK] をクリックします。

## NIC チーミング ドライバのアンインストール

#### 手順

- ステップ1 Windows で、管理者権限でコマンドプロンプトを開きます。
- **ステップ2** コマンドプロンプトで、enictool -u と入力します。 シスコ NIC チーミング ドライバがアンインストールされます。

## iSCSI のクラッシュ ダンプ ドライバのアンインストール

#### 手順

- **ステップ1** 管理者権限でコマンドプロンプトを開きます。
- ステップ2 iSCSI クラッシュ ダンプ ドライバ ユーティリティを使用して iSCSI クラッシュ ダンプ ドライバ をアンインストールするには、次のコマンドを入力します。 edumputil -u
- **ステップ3** ホストをリブートします。